# Linux Bonding Network

## RedHat 7/8 with nmtui

nmtui > Edit a connection > Add > New Connection > Select Bond > Create

- Profile Name: bond0
- Device: bond0

> Slaves > Add

- Device: eno1
- Profile Name: ens3f0-slave
- Device: ens3f3
- > IPv4 Configuration
  - Address: 10.4.1.71/24
  - Gateway: 10.4.1.254
  - DNS Servers: 10.3.3.3

> IPv6 Configuration > Disabled

Profile Name ????????? ifcfg-XXX ??????????? ifcfg-bond0 , ifcfgeno1-slave

?? Bonding ??
?????? Load Balancing (Round-Robin)?????? Acitve-Backup

nmtui > Edit a connection > Bond: bond0 > Edit >

Mode: Active Backup

#### ??????

# []:[]]] iSCSI Disks,[]]]]]]

systemctl restart network.service

or

nmcli networking off; modprobe -r bonding ; nmcli networking on

## RedHat 8 with nmcli

#### ????: ?????? bonding

- ens3
- ens4
- ens5

#### # \_\_\_\_\_

nmcli device status

#### # 🛄 team 🎹

# \_\_\_\_\_: team0

nmcli connection add type team con-name team0 ifname team0 ipv4.addresses 192.168.10.20/24 ipv4.gateway 192.168.10.1 ipv4.dns 192.168.10.1 ipv4.method manual connectio.autoconnect yes config '{"runner" : {"name" : "activebackup"}}'

#### # []] team-slave []]].([]]]])

# \_\_\_\_\_: team0-eth0

# master []]]]]] team0

nmcli connection add type team-slave con-name team0-eth0 ifname ens3 master team0

#### # []] team-slave []]].([]]]])

# IIII: team0-eth1

# master []]]]]] team0

nmcli connection add type team-slave con-name team0-eth1 ifname ens4 master team0

# []] team-slave []]]([]]]])

# \_\_\_\_\_: team0-eth2

# master []]]]]]] team0

nmcli connection add type team-slave con-name team0-eth2 ifname ens5 master team0

# 🛄 team 0 🛄

nmcli device status

#### ??????

# [] team0 [] teamdctl team0 state teamnl team0 options

# []]]] nmcli connection down team0-eth2

# IIII nmcli device status teamdctl team0 state

# \_\_\_\_\_\_ nmcli connection up team0-eth2

### LACP Mode

### RedHat 7/8

nmtui > Edit a connection > Bond: bond0 > Edit >

• Mode: 802.3ad

Verify the state of the network

- Make sure the **Aggregator ID** are the same on the ports with the same Port Channel configured.
- Bonding Mode is 802.3ad.

Aggreator ID ??????????????

If you run into the issue with Multiple LACP bonds have the same Aggregator ID, check the link, <u>https://access.redhat.com/solutions/2916431</u>.

[root@tpeitptsm01 ~]# cat /proc/net/bonding/bond0 Ethernet Channel Bonding Driver: v3.7.1 (April 27, 2011) Bonding Mode: IEEE 802.3ad Dynamic link aggregation Transmit Hash Policy: layer2 (0) MII Status: up MII Polling Interval (ms): 100 Up Delay (ms): 0 Down Delay (ms): 0 Peer Notification Delay (ms): 0 802.3ad info LACP rate: slow Min links: 0 Aggregator selection policy (ad\_select): stable System priority: 65535 System MAC address: b4:7a:f1:4c:8b:1c Active Aggregator Info: Number of ports: 4 <==== 🔲 portchannel 🎹 port Actor Key: 9 Partner Key: 3 Partner Mac Address: 70:18:a7:dc:ac:80 Slave Interface: eno1 MII Status: up Speed: 1000 Mbps Duplex: full Link Failure Count: 0 Permanent HW addr: b4:7a:f1:4c:8b:1c Slave queue ID: 0 Aggregator ID: 1 Actor Churn State: none

Partner Churn State: none <=== Actor Churned Count: 0 Partner Churned Count: 0 <=== details actor lacp pdu: system priority: 65535 system mac address: b4:7a:f1:4c:8b:1c port key: 9 port priority: 255 port number: 1 port state: 61 details partner lacp pdu: system priority: 32768 system mac address: 70:18:a7:dc:ac:80 <=== oper key: 3 port priority: 32768 port number: 263 port state: 61 Slave Interface: eno2 MII Status: up Speed: 1000 Mbps Duplex: full Link Failure Count: 0 Permanent HW addr: b4:7a:f1:4c:8b:1d Slave queue ID: 0 Aggregator ID: 1 Actor Churn State: none Partner Churn State: none Actor Churned Count: 0 Partner Churned Count: 0 details actor lacp pdu: system priority: 65535 system mac address: b4:7a:f1:4c:8b:1c port key: 9 port priority: 255 port number: 2 port state: 61 details partner lacp pdu: system priority: 32768 system mac address: 70:18:a7:dc:ac:80

oper key: 3 port priority: 32768 port number: 264 port state: 61

## **Configure Switch**

rhel\_networkypbonding\_switch\_config.png

### Ubuntu with netplan

• A Beginner's Guide to Creating Network Bonding and Bridging in Ubuntu

Revision #20 Created 23 November 2021 03:51:52 by Admin Updated 3 August 2023 16:56:01 by Admin